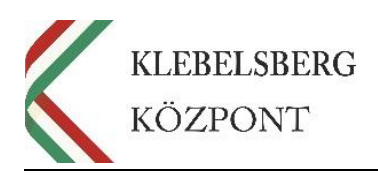

## Útmutató

az EFOP-3.2.4-16-2016-00001 azonosítószámú, "Digitális kompetencia fejlesztése" elnevezésű projekt keretében személyes használatra kiosztott notebookok Microsoft Windows operációs rendszer bitlocker eszköz titkosításra vonatkozóan

Klebelsberg Központ 1054 Budapest, Bajcsy-Zsilinszky út 42-46. Telefon: +36-1-795-1170 www.kk.gov.hu EFOP-3.2.4-16-2016-00001 "Digitális kompetencia fejlesztése" projekt

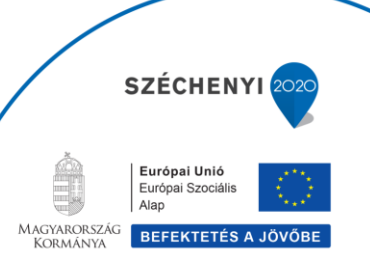

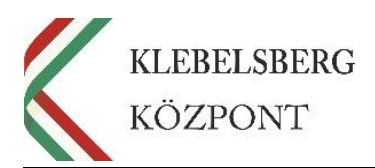

## I. BITLOCKER HELYREÁLLÍTÁSI KULCS ELÉRÉSE

- 1. A böngésző kereső sávjába írja be: <u>www.office.com</u>, majd nyomja meg az "Enter" billentyűt.
- 2. Az alábbi képernyőnél kattintson a "Bejelentkezés" gombra.

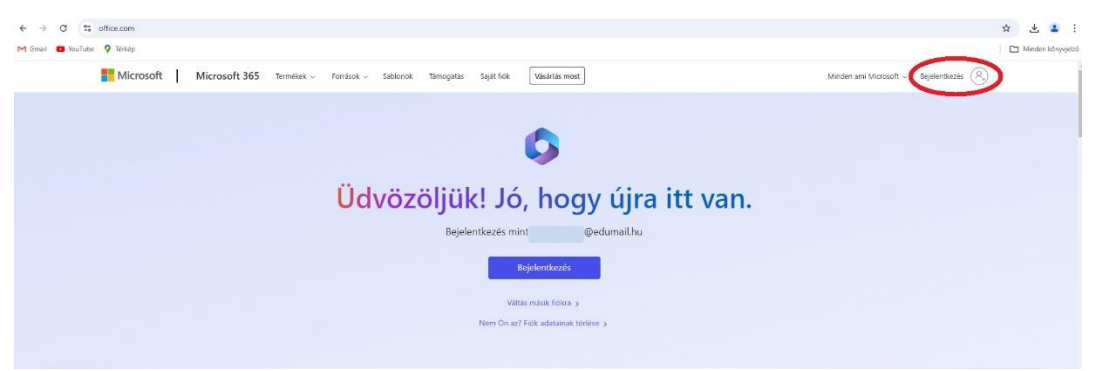

3. Az alábbi ablakban adja meg az edumailes felhasználónevét, majd kattintson a "Tovább" gombra.

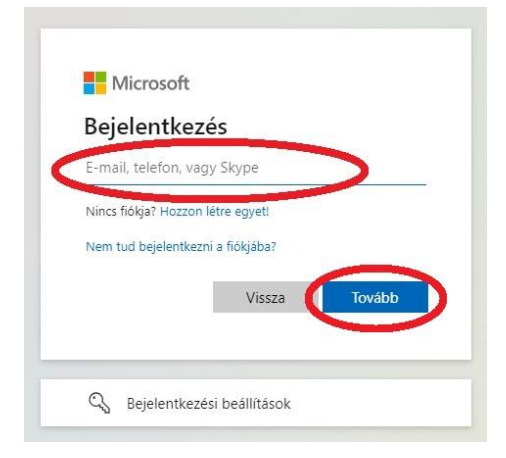

 Az alábbi ablakban írja be az edumailes felhasználónévhez tartozó jelszavát, majd kattintson a "Bejelentkezés" gombra.

| $\leftarrow$  | @edumail.hu   |  |
|---------------|---------------|--|
| Jelszó ı      | negadása      |  |
| Jelszó        |               |  |
| Elfeleitettem | a ielszavamat |  |

Klebelsberg Központ 1054 Budapest, Bajcsy-Zsilinszky út 42-46. Telefon: +36-1-795-1170 www.kk.gov.hu EFOP-3.2.4-16-2016-00001 "Digitális kompetencia fejlesztése" projekt

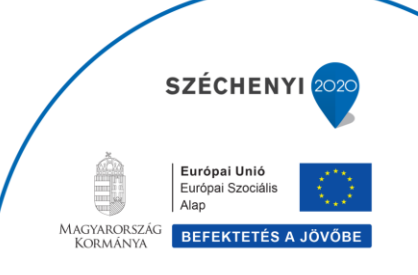

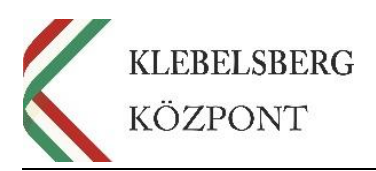

5. Válassza ki az Önnek megfelelőt arra vonatkozóan, hogy bejelentkezve marad-e a megadott edumailes felhasználónévvel, ezt az "Igen" vagy "Nem" gombra történő kattintással teheti meg.

| Bejelentkezve m<br>zzel csökkentheti a bejeler | arad?        |     |  |
|------------------------------------------------|--------------|-----|--|
| zzel csökkentheti a bejele                     |              |     |  |
| elszólítások számát.                           | ntkezésre va | aló |  |
| Ne jelenjen meg többe                          | ł            |     |  |

6. Bejelentkezést követően kattintson a jobb felső sarokban található ikonra.

| ш                        | ,O Kerepés | © 🕈 🕸 ? 🔘               |
|--------------------------|------------|-------------------------|
| Üdvözli a Microsoft 365! |            | Telepites ex syyebek    |
|                          |            | $\langle \cdot \rangle$ |
|                          |            |                         |
|                          |            |                         |
| Gyars elérés             |            |                         |

7. A megjelenő ablakban válassza a "Fiók megtekintése" lehetőséget.

|             | 0           | ¢        | \$                           | ?                            |
|-------------|-------------|----------|------------------------------|------------------------------|
| Klebelsberg | g Központ   | t        |                              | Kijelentkezés                |
| Q           |             | iók meg  | @edi<br>tekintés<br>rosoit 3 | umail.hu<br><u>65 profil</u> |
| (Я, ве      | ejelentkezi | és másik | fiókkal                      |                              |
|             |             |          |                              |                              |
|             |             |          |                              |                              |
|             |             |          |                              |                              |
|             |             |          |                              |                              |
|             |             |          |                              |                              |

Klebelsberg Központ 1054 Budapest, Bajcsy-Zsilinszky út 42-46. Telefon: +36-1-795-1170 www.kk.gov.hu EFOP-3.2.4-16-2016-00001 "Digitális kompetencia fejlesztése" projekt

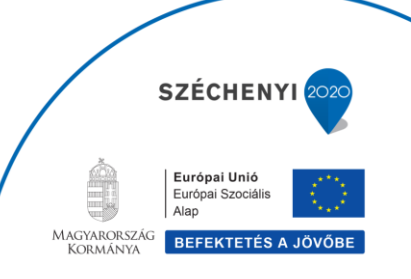

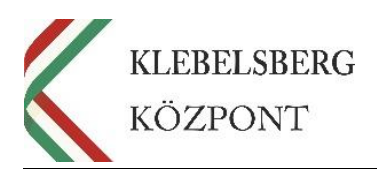

8. Ezt követően átkerül az alábbi felületre.

| iii Saját fiðk $\sim$                                                                                               |                         |                                                                                                    |                                                                                          |                                                                                                    | R A ? (0 |
|----------------------------------------------------------------------------------------------------|-------------------------|----------------------------------------------------------------------------------------------------|------------------------------------------------------------------------------------------|----------------------------------------------------------------------------------------------------|----------|
| IG                                                                                                    |                         |                                                                                                    |                                                                                          |                                                                                                    |          |
|                                                                                                    | Miet ner sotkesthei?    | Biztonsági adatok<br>Poly<br>Tartas napraleczen elevinosé móstzenek és<br>batorégi sásak:<br>PRISSÍTÉSI INFORMÁCIÓ > | Jelszó<br>Vegye módsetke jeluzasit vegy módsetka, ha<br>kindedett.<br>JESZO MODOSITIÁA > | Beállítások és<br>adatvédelem<br>Eggs<br>Sondyset szanda s földelikadet ér<br>nyelektette konstelladet ér<br>Bataltos Konstelladet ér<br>Martantisk |          |
| <ul> <li>CD Saját Atkárnacisok</li> <li>Šeját csoportok</li> <li><i>g<sup>0</sup></i> Veszglebés külőése</li> </ul> | Kjølentlærje, nårdenhed | Eszközök                                                                                                    | Szervezetek                                                                              | Saját bejelentkezések                                                                                                    |          |

9. A bal oldali menüsorban válassza az "Eszközök" menüpontot.

| III Saját fiók $\smallsetminus$ |                                              |                                                             |                                                                         | R h                    | ? |
|---------------------------------|----------------------------------------------|-------------------------------------------------------------|-------------------------------------------------------------------------|------------------------|---|
| 16                              | Eszközök                                     |                                                             |                                                                         |                        |   |
| S Áttekintés                    | Ha elvesztett egy eszközt, vagy már nem hasz | nálja azt, tiltsa le. hogy mások ne férhessenek hozzá. Ha a | rtiltás után újra engedelyezni szeretné az eszköz használatát, forduljo | in a rendszergazdához. |   |
| 🖓 Biztonsági adatok             | WINDOWS                                      | Windows                                                     | Aktív                                                                   | $\sim$                 |   |
| 😐 Eszközök                      | - R -                                        | Windows                                                     | Aktiv                                                                   | ~                      |   |
| Ø Jelszó                        | WINDOWS                                      | Windows                                                     | Aktiv                                                                   | ~                      |   |
| 🗅 Szervezetek                   |                                              |                                                             |                                                                         |                        |   |
| Beallitások és adatvéd          |                                              |                                                             |                                                                         |                        |   |
| 🖇 Saját bejelentkezések         |                                              |                                                             |                                                                         |                        |   |
| B Saját alkalmazások            |                                              |                                                             |                                                                         |                        |   |
| 🖟 Saját csoportok               |                                              |                                                             |                                                                         |                        |   |
| 🖉 Visszajelzes küldése          |                                              |                                                             |                                                                         |                        |   |

10. A megjelenő eszközök közül válassza ki a megfelelőt, majd kattintson a "Bitlocker-kulcsok megte-

## kintése" gombra.

| IG |                        | Eszközök                                                              |                                        |                                                                                           |   |
|----|------------------------|-----------------------------------------------------------------------|----------------------------------------|-------------------------------------------------------------------------------------------|---|
| 8  | Åttekintës             | Ha elvesztett egy eszközt, vagy már nem használja azt, tiltsa le, hog | y mások ne férhessenek hozzá. Ha a let | ltás után újra engedélyezni szeretné az eszköz használatát, forduljon a rendszergazdához. |   |
| 8  | Biztonsági adatok      |                                                                       | Windows                                | Aktív                                                                                     | ~ |
| 0  | Eszközök               | Az eszközt az Intune kezeli.<br>Bitlocken-kultook<br>megtekintése     |                                        | Eszköz objektumazonositója ()<br>189ads20-1d5f-4a70-ad56-aed6ce606245                     |   |
| Ô  | Szervezetek            |                                                                       |                                        |                                                                                           |   |
| *  | Beállítások és adatvéd | <u> </u>                                                              | Windows                                | Aktiv                                                                                     | ~ |
| 3  | Saját bejelentkezések  |                                                                       | Windows                                | Aktiv                                                                                     | ~ |

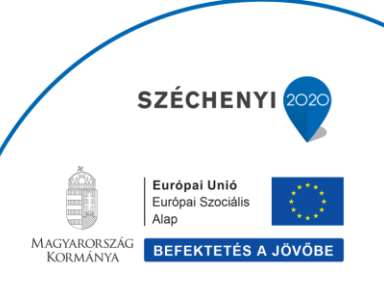

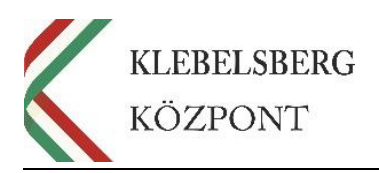

A felugró ablakban kérem ellenőrizze, hogy egyezik-e a "Kulcsazonosító" a zárolt notebookon megjelenővel, amennyiben igen, kattintson a "Helyreállítási kulcs megjelenítése" gombra.
 Megjegyzés: amennyiben nem egyezik a "Kulcsazonosító" a zárolt notebookon megjelenővel, abban az esetben válasszon másik eszközt a listából.

| A(z) WINDOWS                                   | Bitlocker-kulcsai | > |
|------------------------------------------------|-------------------|---|
| Operációs rends                                | zer meghajtója    |   |
|                                                |                   |   |
| Kulcsazonosító:                                |                   |   |
| b4720197-10e3-443c-aad8-f                      | b548703314        |   |
| <ul> <li>Helyreállítási kulcs megje</li> </ul> | lenítése 🕜        |   |
| Helyreanasi kates megje                        |                   |   |
|                                                |                   |   |

12. A megjelenő 48 számjegyből álló "Helyreállítási kulcsot" írja be a zárolt laptopon a megfelelő mezőbe, majd nyomja meg az "Enter" billentyűt. Ezzel feloldotta a bitlocker titkosítást.
 Megjegyzés: ammenyiben a kód beírása során nem működik a "nulla" billentyű, abban az esetben használja az "F10" billentyűt.

| 161 | yreallita | st kulce |     |     | 1990 - 1990 - 1990 - 1990 - 1990 - 1990 - 1990 - 1990 - 1990 - 1990 - 1990 - 1990 - 1990 - 1990 - 1990 - 1990 - | -      |   |
|-----|-----------|----------|-----|-----|----------------------------------------------------------------------------------------------------|--------|---|
| _   | _7-0_     | _5-0_    | 3-5 | 7-4 | <br>1-2                                                                                                    | <br>_7 | h |

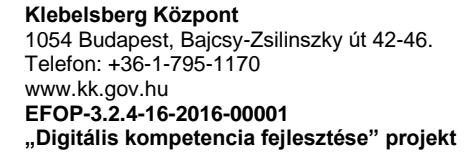

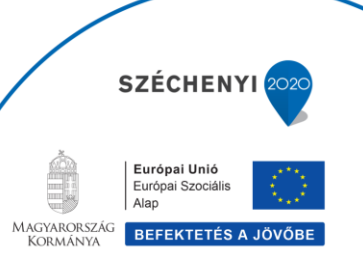